3月13日(月)より、セキュリティ強化を目的として信用金庫専用のソフトウェアトークン「しんきん(個人)ワンタイムパスワード」をリリースすることといたしました。

新しいソフトウェアトークンの提供に伴い、現在ご利用のシマンテック製ソフトウェアトークンの取扱いを変更させていただきますので、内容をご確認のうえご利用いただきますようお願い申し上げます。

## 1. 新しいソフトウェアトークンについて

(1)入手方法および利用開始方法

AppStore または GooglePlay から個人インターネットバンキング用のソフトウェアトーク ンを入手してご利用いただきます。詳しい入手および登録方法は、別添資料をご参照くださ い。

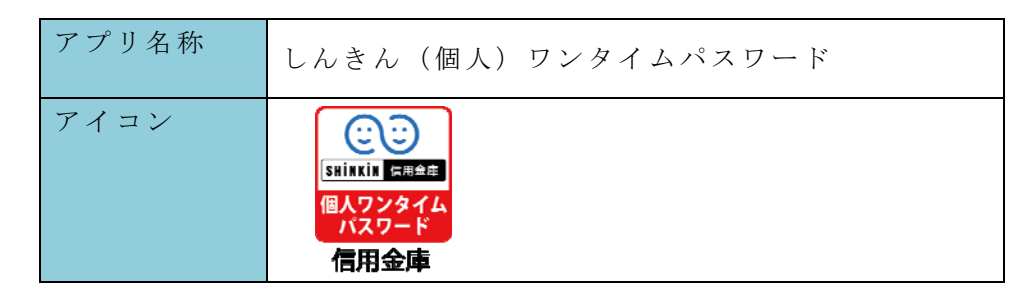

(2)利用手数料

無料※

※本アプリのダウンロードの際の通信料はお客様の負担となります。

(3)ご提供開始日

平成29年3月13日(月)

## 2. 現在ご利用のソフトウェアトークン(シマンテック社製)の取扱について

(1) スマートフォン用ソフトウェアトークンの取扱い

当面の間、継続してご利用いただけますので、新しいソフトウェアトークンに切り替えてい ただく必要はありません。

なお、7月24日(月)以降、シマンテック社製のソフトウェアトークンは、IBに登録で きなくなります。機種変更等でソフトウェアトークンを再インストールする場合は、新しいソ フトウェアトークンをご利用ください。

(2) デスクトップ用ソフトウェアトークンの取扱い

当面の間、継続してご利用いただけますが、パソコンがマルウェア/ウイルス感染等で遠隔 操作され、不正に送金される事例が発生していることから、新しいソフトウェアトークン(ス マートフォン用)に切り替えていただきますようお願いします。

以 上

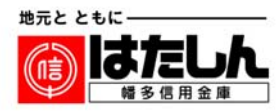

<参考>スマートフォン用 現ソフトウェアトークンと新ソフトウェアトークンの比較表

|               | 現在のトークン                                                                        | 新しいトークン                                                                                                    |
|---------------|--------------------------------------------------------------------------------|----------------------------------------------------------------------------------------------------|
| 新規利用          | 平成29年7月23日(日)まで登録する<br>ことが可能です。<br>現在利用中のお客様は、引き続きご利用で<br>きます。                 | 平成29年3月13日(月)より、インタ<br>ーネットバンキングに登録のうえご利用で<br>きます。                                                                                               |
| 名称            | VIP Access                                                                     | しんきん(個人)ワンタイムパスワード                                                                                                    |
| 提供元           | シマンテック社                                                                        | しんきん情報センター                                                                                                    |
| 機能            | ・ワンタイムパスワードの生成                                                                 | <ul> <li>・ワンタイムパスワードの生成</li> <li>・トランザクション用ワンタイムパスワードの生成*</li> <li>*振込先専用OTPを生成するため、振込先改ざんなどの手口に対して有効。ただし、ご利用の信用金庫により取扱いしていない場合があります。</li> </ul> |
| アイコン          | <b>VIP Access</b>                                                              | <b>しています</b><br>まれinkin<br>信用金庫<br>信用金庫                                                                                                    |
| アプリ画面<br>イメージ | E VIP Access +<br>クレデンシャル ID<br>SYMC XXXX XXXX<br>セキュリティコード<br>XXXXXXXXX<br>30 | ?       三         しんきんワンタイムパスワード       30         ダリアル語号       シリアル語号         SKTS XXXXXXXX       30                                             |

【別添資料】 スマートフォン用 新ソフトウェアトークンの利用方法

1. しんきん (個人) ワンタイムパスワード (ご) の入手方法 「SNINKIN ERSEN 個人ワンタイム パスワード

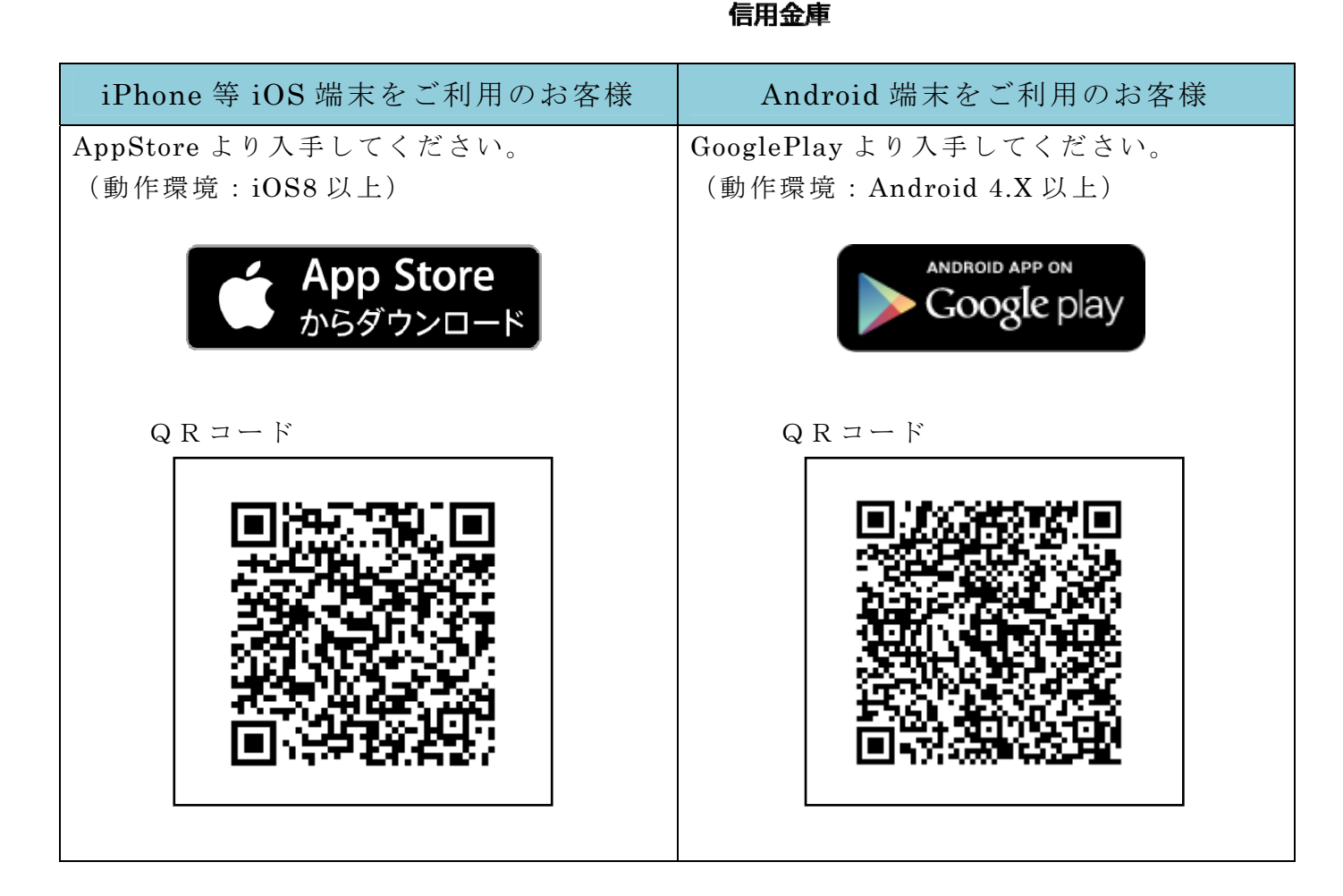

## 2. ワンタイムパスワードの利用開始方法

ワンタイムパスワードの利用を開始するには、ログイン画面にある、ワンタイムパスワードの「利 用開始」から進み、画面の説明にもとづき利用開始の登録作業を行ってください。

また、現在のソフトウェアトークンから交換する場合は、ログイン画面にあるワンタイムパスワー ドの「交換」から進み、画面の説明にもとづき交換作業を行ってください。

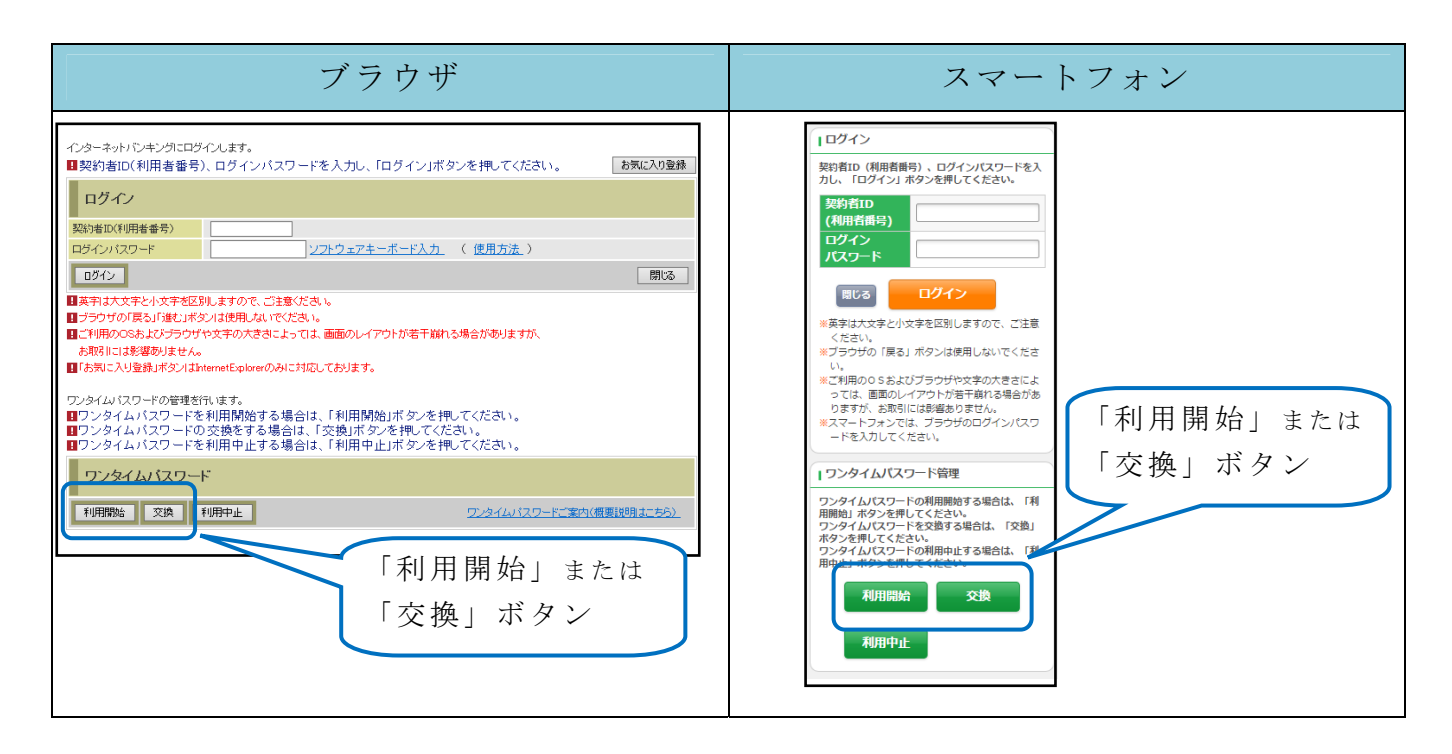

アプリを起動すると「ワンタイムパスワード」「シリアル番号」が、下図のとおり表示されます。 また、初回起動時に「ご利用規程」「アプリの使い方」の画面が表示されますので、ご一読いただ いき、インターネットバンキング上の画面説明にもとづきワンタイムパスワードの「利用開始」の操 作を行ってください。

なお、画面右上のメニューよりヘルプ画面がありますので、操作に困った場合等にご参照ください。

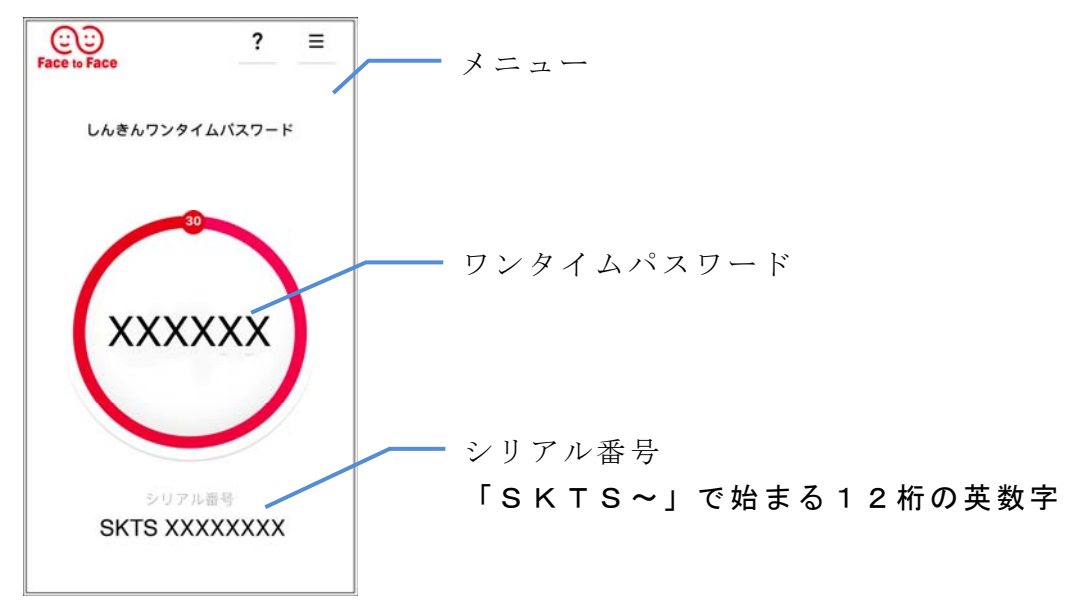